# **USER MANUAL PEMOHON**

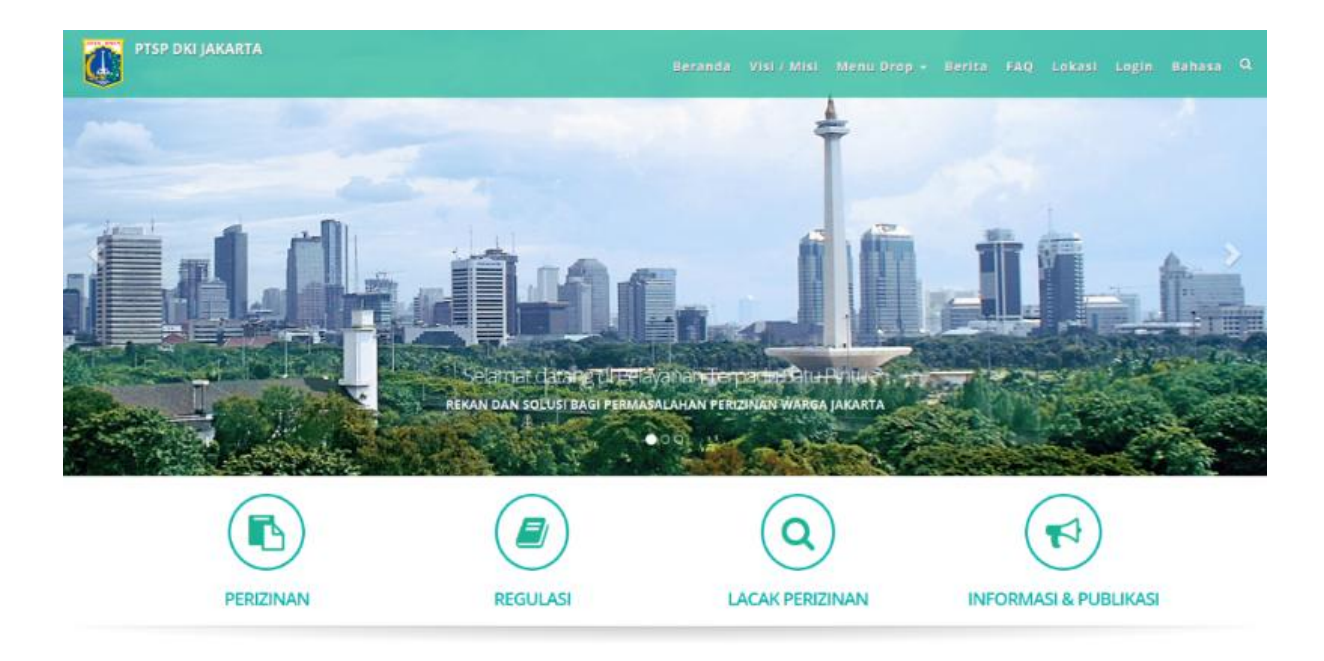

Pelayanan Terpadu Satu Pintu yang disingkat PTSP adalah pelayanan yang dibentuk untuk memberi kemudahan pengurusan perizinan di Provinsi DKI Jakarta. Dengan adanya PTSP ini masyarakat yang ingin mengurus izin usaha nya baik sekala besar, menengah dan mikro dapat dicover dengan layanan PTSP ini.

Alamat website PTSP sendiri dapat diakses di url <u>pelayanan.jakarta.go.id</u>, bagi Perusahaan atau perorangan yang ingin mendaftarkan izin wajib melakukan registrasi atau pendaftaran secara online.

## 1. Pendaftaran

Buka browser kemudian akses url website PTSP <u>pelayanan.jakarta.go.id</u>, kemudian click menu navigasi Login lalu click link **Daftar disini**, perhatikan lingkaran kuning pada gambar 1.0.1.

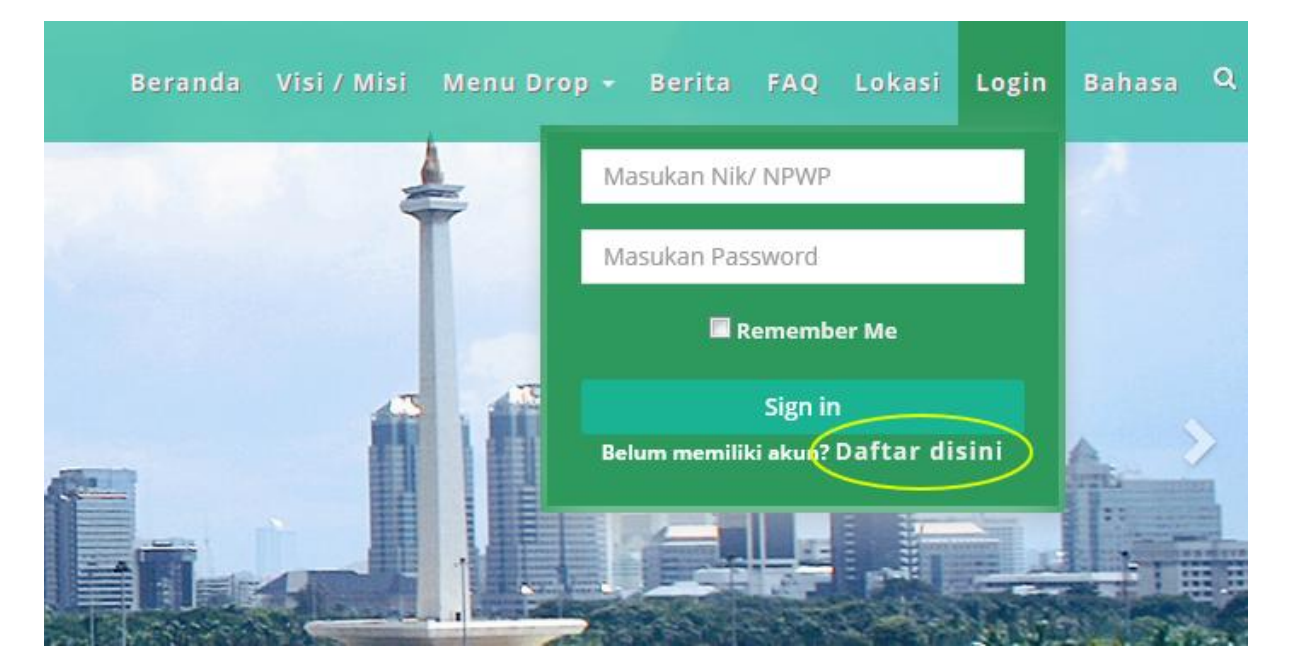

gambar 1.0.1

Setelah link **Daftar disini** telah di click maka selanjutnya akan tampil halaman pendaftaran. Ada 2 type pemohon yaitu pemohon sebagai perorangan dan pemohon sebagai Perusahaan.seperti pada gambar 1.0.2. dan gambar 1.0.3.

| PTSP DKI JAKARTA<br>Beranda                          | Visi / Misi     | Menu Drop 👻   | Berita     | FAQ Lo                                  | ıkasi Login                | Bahasa | ٩ |  |  |
|------------------------------------------------------|-----------------|---------------|------------|-----------------------------------------|----------------------------|--------|---|--|--|
| Selamat datang di mode                               | pendafta        | aran          | Tipe       |                                         |                            |        |   |  |  |
| 0                                                    | P               | ava a a a a a | Peroran    | gan                                     | •                          |        |   |  |  |
|                                                      |                 | Sixta         | NIK        |                                         |                            |        |   |  |  |
|                                                      |                 | 1             | No. KK     |                                         |                            |        |   |  |  |
|                                                      |                 |               | Nama       |                                         |                            |        |   |  |  |
|                                                      |                 |               |            |                                         |                            |        |   |  |  |
| Khusus Pemohon warga DKI Jakarta, Sistem             | akan otomatis   | udukan        | Telepon    |                                         |                            |        |   |  |  |
| (Sumber : Dinas Kependudukan dan Catata<br>Jakarta). | n Sipil Pemprov | DKI           | Dengan ini | i saya menya<br>diisi adalah b<br>Dafta | itakan data yang<br>penar. |        |   |  |  |
| ,                                                    |                 |               |            |                                         |                            |        |   |  |  |

gambar pendaftaran type perorangan 1.0.2

|  | PTSP DKI JAKARTA<br>Beranda Visi / Misi Menu D                                                                                                    | rop - Berita FAQ Lokasi Login B                                       | lahasa Q |
|--|----------------------------------------------------------------------------------------------------|-----------------------------------------------------------------------|----------|
|  | Selamat datang di mode pendaftaran                                                                                                    | Tipe                                                                  |          |
|  |                                                                                                    | NPWP                                                                  |          |
|  |                                                                                                    | Nama                                                                  |          |
|  |                                                                                                    | Email                                                                 |          |
|  |                                                                                                    | Telepon                                                               |          |
|  | Khusus Pemohon warga DKI Jakarta, Sistem akan otomatis<br>memvalidasi nomor NIK dan KK Anda dengan Data Kependudukan<br>(Sumber : Dinas Kependudukan dan Catatan Sipil Pemprov DKI<br>Jakarta). | Dengan ini saya menyatakan data yang<br>diisi adalah benar.<br>Daftar |          |

gambar pendaftaran type Perusahaan 1.0.3

Isilah kolom pendaftaran dengan data yang benar kemudian click button **Daftar** untuk memproses pendaftaran. Selanjutnya akan ada duaemail autoresponder yang dikirim oleh system ke alamat email pendaftar yakni email verifikasi yang berisi link

verifikasidansetelahakunterverifikasimakaakanterkirim email yang berisi NIK/ NPWP dan Password login.

Untuk login Perorangan yang bukanwarga DKI, makaakanterkirimnotifikasi email yang berisi file untukdiisiolehPemohondandibawakelokasi PTSP terdekatuntukdiverifikasiolehpetugas PTSP.

Sampe pada tahapan ini mekanisme pendaftaran selesai. Untuk selanjutnya bagi pemohon yang telah melakukan pendaftaran bisa login untuk mengajukan permohonan izin nya.

## 2. Login Pemohon

Ada 2 pilihan login pemohon yaitu sebagai perorangan atau sebagai Perusahaan. Login sebagai perorangan username yang digunakan ada **NIK** sementara Perusahaan menggunakan **NPWP** kemudian masukan password dan click button Sign In.

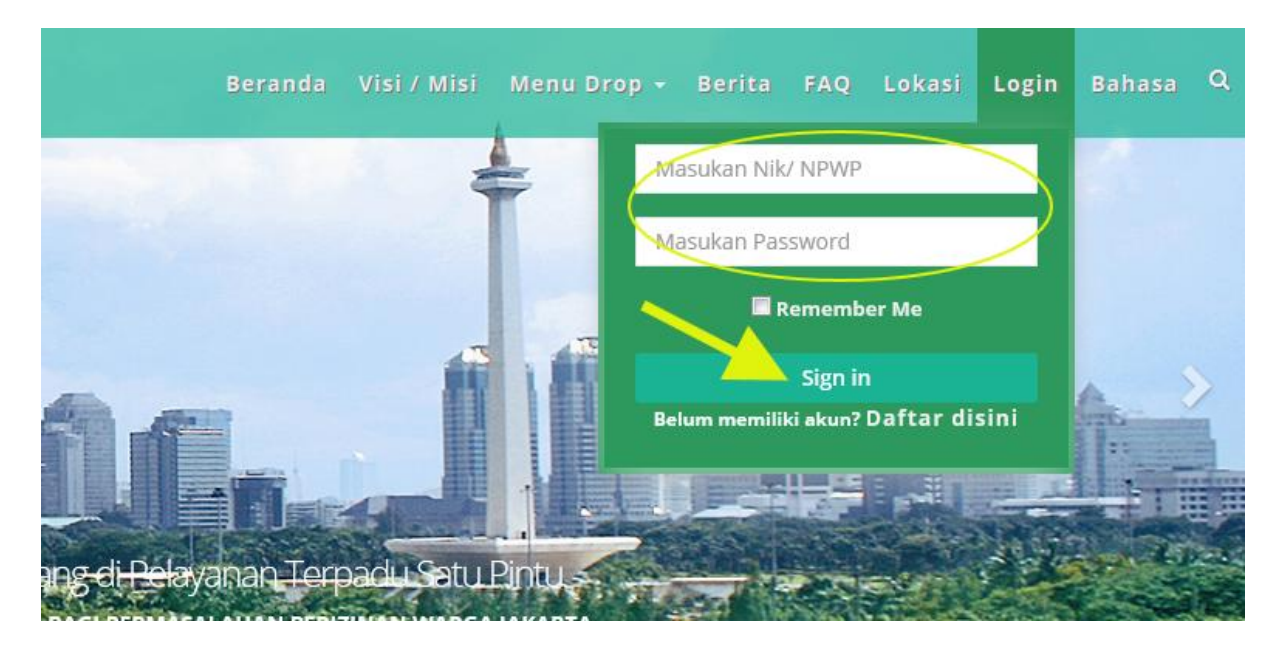

gambar login 2.0.1

# 3. Lupa Password

Jika login gagal dikarenakan salahnya password yang masukan pada kolom login, maka tampilan halaman akan dialihkan ke halaman login lainnya. Pada halaman login ini terdapat link **Lupa Password** yang dapat digunakan untuk mendapatkan password login yang baru. Click link **Lupa Password?** Seperti pada **gambar 3.0.1.** 

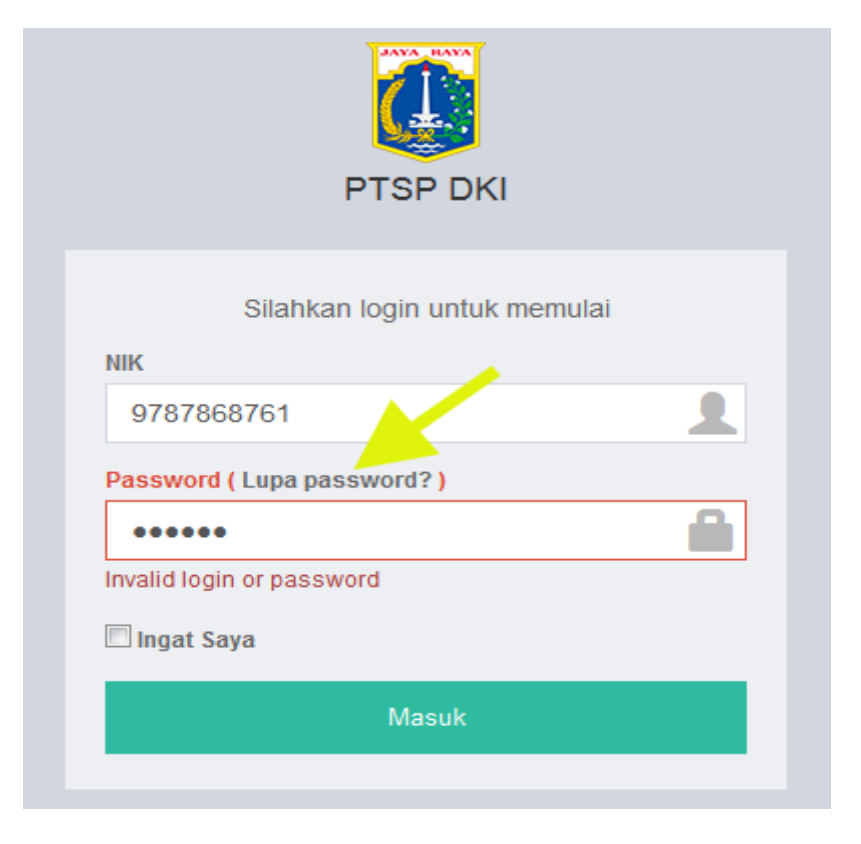

gambar link lupa password 3.0.1

Selanjutnya halaman akan dialihkan ke halaman pengisian email. Masukan email yang pernah digunakan untuk mendaftar lalu click button **Kirim**. Secara otomatis system akan mereset password login lama dan digantikan dengan password login yang baru. Gunakanlah password baru yang telah dikirim oleh sistem untuk login.

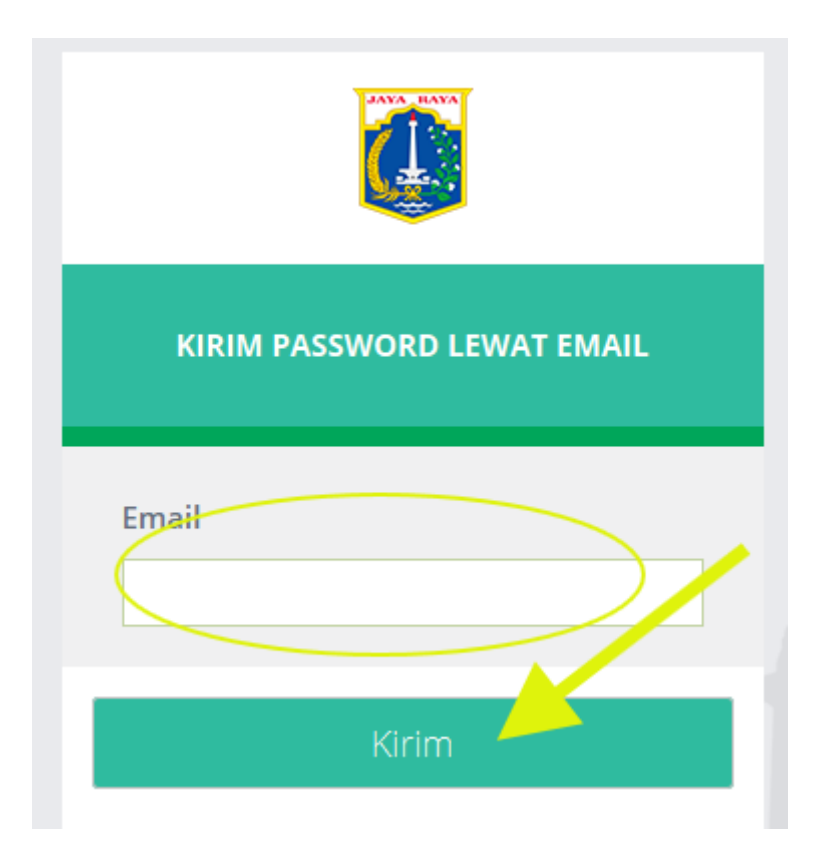

gambar kolom email lupa password 3.0.2

# 4. Mengajukan Permohonan Izin

Dalam manual yang disampaikan ini penulis login sebagai pemohon dengan type perorangan. Pada dasarnya baik perorangan dan Perusahaan dalam mengajukan permohonan izin memiliki tahapan-tahapan yang sama sehingga apa yang disampaikan dalam permohonan izin perorangan ini tidak akan jauh berbeda tahapannya dengan pengajuan permohonan izin Perusahaan.

## 4.1. Dashboard

Ketika berhasil loginakan tampil halaman Dashboard yang memberikan informasi mengenai status detail permohonan izin dan data perizinandiantaranya:

### **Detail Permohonan**

- Baru adalah detail permohonan yang baru diajukan.
- Verivikasi adalah detail permohonan yang baru diproses dan masih dalam tahap verivikasi berkas izin yang diajukan.
- Selesai adalah detail permohonan yang telah selesai diproses dan siap diambil oleh pemohon.

• **Tolak** adalah detail permohonan yang mengalami kendala baik dalam hal kelengkapan atau hal yang lainnya yang menyebabkan tidak dapatnya permohonan izin diproses.

#### **Data Perizinan**

- **Perizinan yang masih berlaku** adalah berkas perizinan yang pernah diajukan dan sudah melalui tahapan verivikasi sampai dengan selesai, dan izinnya sampai saat ini masih berlaku.
- **Perizinan yang tidak berlaku** adalah berkas perizinan yang pernah diajukan dan sudah melalui tahapan verivikasi sampai dengan selesai, dan izinnya sudah habis masa berlakunya.

|            | PTSP DKI               | =   |                         |                       |              |             |              |                 |      | 🚺 Aman Rohim        | nan |  |
|------------|------------------------|-----|-------------------------|-----------------------|--------------|-------------|--------------|-----------------|------|---------------------|-----|--|
| $\bigcirc$ | Aman Rohiman Online    | Das | ashboard A Beranda > Da |                       |              |             |              |                 |      |                     |     |  |
| *          | Dashboard              | Det | ail per                 | mohonan               |              |             |              |                 |      | - *                 | ¢   |  |
| ø          | Daftar Perizinan       | E   |                         | BARU :<br><b>7</b>    | 3            | VERIFI<br>0 | $\checkmark$ | SELES<br>1      | X    | TOLAK :<br><b>4</b> | :   |  |
|            | Perizinan Dalam Proses |     |                         |                       |              |             |              |                 |      |                     |     |  |
| ~          | Perizinan Selesai      |     |                         |                       |              |             |              |                 |      |                     | _   |  |
|            | Brankas Pribadi        | Dat | a Peri                  | zinan                 |              |             |              |                 |      | - ×                 | 8   |  |
|            |                        | v   |                         | PERIZINAN<br><b>0</b> | YANG MASIH B |             | PERI<br>0    | zinan yang tidi | AK B |                     |     |  |
|            |                        |     |                         |                       |              |             |              |                 |      |                     |     |  |

#### gambar dashboard 4.0.1

### 4.2. Daftar Perizinan

Untuk memulai perizinan click menu Daftar Perizinan pada side bar kiri yang bertuliskan **Daftar Perizinan**. Maka akan tampil halaman seperti pada **gambar 4.0.2**.

| Perizinan                                                                                                    | Anda Disini<br>Cari Izin | Input Formulir | Unggah Berkas | Preview SK | Jadwal Pengambilan | Pemrosesan Izin | Pengambilan Izin |   |  |  |  |
|----------------------------------------------------------------------------------------------------|--------------------------|----------------|---------------|------------|--------------------|-----------------|------------------|---|--|--|--|
| Perizinan                                                                                                    |                          |                |               |            |                    |                 |                  | - |  |  |  |
| Mohon diperhatikan!     Silahkan cari perizinan yang anda butuhkan lalu klik tombol Daftar untuk membuat permohonan       |                          |                |               |            |                    |                 |                  |   |  |  |  |
|                                                                                                    | Tipe                     | Perorangan     |               |            |                    |                 |                  |   |  |  |  |
| ▲ Peringatan! ×<br>Jika anda ingin melakukan permohonan izin sebagai perusahaan silahkan<br>login sebagai akun perusahaan |                          |                |               |            |                    |                 |                  |   |  |  |  |
|                                                                                                    | Status                   | Pilih          |               |            |                    | •               |                  |   |  |  |  |

gambar 4.0.2

#### 4.2.1. Cari Izin

langkah awal dalam mengajukan perizinan adalah menentukan status Izin, apakah izin itu statusnya Baru, Perubahan atau Perpanjangan.

Penulis mencoba memberikan ilustrasi izin SIUP Menengah dimana bidang izinnya adalah perdagangan. Pada kolom isian pilih

Status: Baru

Jenis Perizinan: Siup Izin Usaha Perdagangan ("ketikan pada kolom kata kunci SIUP") Bidang Izin: Perdagangan

Kemudian click button Buat Permohonan. Lihat gambar 4.2.1.

| Tipe            | Perorangan                                                                                                    |
|-----------------|----------------------------------------------------------------------------------------------------|
|                 | ▲ Peringatan! ×<br>Jika anda ingin melakukan permohonan izin<br>sebagai perusahaan silahkan login sebagai<br>akun perusahaan |
| Status          | Baru                                                                                                    |
| Jenis Perizinan | Surat Ijin Usaha Perdagangan (SIUP) 💂                                                                                        |
| Bidang Izin     | Perdagangan                                                                                                    |
|                 | Buat Permohonan                                                                                                    |

gambar 4.2.1

#### 4.2.2. Input Formulir

Tahapan selanjutnya melakukan pengisianformulirsesuaiperizinan (dalamhalinilzin SIUP). Isilah data dengan lengkap dan akurat, jika sudah click button **Next** yang berada di sebelah kanan bawah tiap tab kolom isian

| Kewarganegaraan    | Kewarganegaraan    | ]    |
|--------------------|--------------------|------|
| Jabatan Perusahaan | Jabatan Perusahaan |      |
|                    |                    | Next |

gambar 4.2.2

Selainitu di atas form inputanterdapat tracking status yang berfungsiuntukmenginfokan proses yang harusdilaluiuntukpengajuansuatupermohonanperizinan

|           | Anda Disini    |               |            |                    |                 | 🆀 Berar          |
|-----------|----------------|---------------|------------|--------------------|-----------------|------------------|
|           |                |               |            |                    |                 |                  |
| Cari Izin | Input Formulir | Unggah Berkas | Preview SK | Jadwal Pengambilan | Pemrosesan Izin | Pengambilan Izin |

Lengkapilah semua tahapan-tahapan pengisian data formulir sampai dengan selesai. Tahapan yang wajib untuk dilengkapi adalah:

1. Identitas Pemilik adalah data pribadi pemohon

| Identitas Pemilik/Pengurus Identitas Perusahaan Legali | tas Perusahaan Modal dan Saham Kegiatan Usaha Neraca Perusahaan Disclaimer |      |
|--------------------------------------------------------|----------------------------------------------------------------------------|------|
| NIK                                                    | 321019821234548                                                            |      |
| Nama                                                   | Aman Rohiman                                                               |      |
| Alamat                                                 | Puri Kapin Persada 2 Kalimalang                                            |      |
|                                                        |                                                                            |      |
|                                                        | ja.                                                                        |      |
| Tempat Lahir                                           | jakarta                                                                    |      |
| Tanggal Lahir                                          | 🗮 🗶 22:01-1979 format : dd-mm-yyyy (cth. 27-04-1990)                       |      |
| Telepon                                                | 081328280585                                                               |      |
| Fax                                                    | Fax                                                                        |      |
| Bannar                                                 | Parate -                                                                   |      |
| raspor                                                 | rapu                                                                       |      |
| Kewarganegaraan                                        | Kewarganegaraan                                                            |      |
| Jabatan Perusahaan                                     | Jabatan Perusahaan                                                         |      |
|                                                        | (                                                                          | Next |

2. Identitas Perusahaan adalah data mengenai Perusahaan

| Identitas Pemilik/Pengurus | Identitas Perusahaan | Legalitas Perusahaan | Modal dan Saham | Kegiatan Usaha | Neraca Perusahaan | Disclaimer |                                    |
|----------------------------|----------------------|----------------------|-----------------|----------------|-------------------|------------|------------------------------------|
| NPWP Perusahaan            |                      | NPWP Perusahaan      |                 |                |                   |            | Diisi hanya angka (tanpa . atau -) |
| Nama Perusahaan            |                      | Nama Perusahaan      |                 |                |                   |            |                                    |
| Bentuk Perusahaan          |                      |                      |                 |                |                   | ~          |                                    |
| Alamat Perusahaan          |                      |                      |                 |                |                   |            |                                    |
|                            |                      |                      |                 |                |                   | .:         |                                    |
| Kota                       |                      | Pilih Kota           |                 |                |                   | <b>v</b>   |                                    |
| Kecamatan                  |                      |                      |                 |                |                   | ~          |                                    |
| Kelurahan                  |                      | Pilih Kelurahan      |                 |                |                   | Y          |                                    |
| Kode Pos                   |                      | Kode Pos             |                 |                |                   |            |                                    |
| Telepon Perusahaan         |                      | Telepon Perusahaan   |                 |                |                   |            |                                    |
| Fax Perusahaan             |                      | Fax Perusahaan       |                 |                |                   |            |                                    |
| Status Perusahaan          |                      | PMDN                 |                 |                |                   | ~          |                                    |
| Previous                   |                      |                      |                 |                |                   |            | Next                               |

## 3. Legalitas Perusahaan adalah Akta Pendirian Perusahaan yang mengajukan izin

| Identitas Pemilik/Pengurus | Identitas Perusahaan | Legalitas Perusahaan | Modal dan Saham | Kegiatan Usaha          | Neraca Perusahaar | n Disclai                                | mer         |          |                                          |                             |
|----------------------------|----------------------|----------------------|-----------------|-------------------------|-------------------|------------------------------------------|-------------|----------|------------------------------------------|-----------------------------|
| Akta Pendirian             |                      |                      |                 |                         |                   |                                          |             |          |                                          |                             |
| Nomor Akta Pendirian       | Nomor Akta Pendir    | Nomor Akta Pendirian |                 | Tanggal Pendirian       |                   | format : dd-mm-yyyy (cth.<br>27-04-1990) |             |          |                                          |                             |
| Nomor SK<br>Kemenkumham    | No Sk kemenkumha     | No Sk kemenkumham    |                 | Tanggal Penges          | ahan              | ₩×                                       |             |          | format : dd-mm-yyyy (cth.<br>27-04-1990) |                             |
| Tambah Akta Perubahan 🕇    |                      |                      |                 |                         |                   |                                          |             |          |                                          |                             |
| Akta Perubahan Terakhir    |                      |                      |                 |                         |                   |                                          |             |          |                                          | Menampilkan 1-1 dari 1 item |
| # Nomor Akta               |                      | Tanggal Akta         |                 | Nomor Pengesahan Tangga |                   |                                          | Tanggal Per | ngesahan |                                          |                             |
| 1                          |                      | ≡ ×                  |                 |                         |                   |                                          |             | ≡ ×      |                                          | Î                           |
| +Add Row                   |                      |                      |                 |                         |                   |                                          |             |          |                                          |                             |
| Previous                   |                      |                      |                 |                         |                   |                                          |             |          |                                          | Next                        |

## 4. Modal dan Saham adalah kekayaan perusahaan baik modal maupun saham

| Identitas Pemilik/Pengurus                    | Identitas Perusahaan                         | Legalitas Perusahaan                        | Modal dan Saham            | Kegiatan Usaha | Neraca Perusahaan | Disclaimer |   |  |      |
|-----------------------------------------------|----------------------------------------------|---------------------------------------------|----------------------------|----------------|-------------------|------------|---|--|------|
| 1. Modal dan nilai kekay                      | /aan bersih perusa                           | haan (Tidak Termasu                         | ik Tanah dan Ban           | gunan Tempat U | saha)             |            |   |  |      |
| Modal dan nilai kekayaan<br>bersih perusahaan | Rp<br>Sesuai dengan AKT<br>(MODAL ditempatka | A Perubahan terakhir pada f<br>n / disetor) | <sup>o</sup> asal 4 ayat 2 |                |                   |            |   |  |      |
| 2. Saham (Khusus untuk penanam modal asing)   |                                              |                                             |                            |                |                   |            |   |  |      |
| Total Nilai Saham                             | Rp                                           |                                             |                            |                |                   |            |   |  |      |
| Komposisi kepemilikan saha                    | im                                           |                                             |                            | Saham Nasiona  | I                 | %          | 6 |  |      |
|                                               |                                              |                                             |                            | Saham Asing    |                   | %          | 6 |  |      |
| Previous                                      |                                              |                                             |                            |                |                   |            |   |  | Next |

5. Kegiatan Usaha adalah aktifitas usaha apa yang dijalankan

| Identitas Pemilik/Pengurus Iden | ntitas Perusahaan Legalitas | s Perusahaan Modal dan Saha | n Kegiatan Usaha | Neraca Perusahaan | Disclaimer |  |                 |               |
|---------------------------------|-----------------------------|-----------------------------|------------------|-------------------|------------|--|-----------------|---------------|
| Kelembagaan                     |                             | Perdagangan Besar           |                  |                   |            |  |                 |               |
| 📕 Kegiatan Usaha (KBLI 4 Digit) |                             |                             |                  |                   |            |  | Menampilkan 1-1 | I dari 1 item |
| # Kbli                          |                             | Keterangan                  |                  |                   |            |  |                 |               |
| 1 Pilih Kode atau nama KBLI     |                             | v                           |                  |                   |            |  | ŵ               |               |
| +Add Row                        |                             |                             |                  |                   |            |  |                 |               |
| Previous                        |                             |                             |                  |                   |            |  |                 | Next          |

6. **Neraca Perusahaan** adalah laporan posisi keuangan Perusahaan.Pastikanjumlah di kolomAktivasamadenganjumlah di kolomPasiva

| Identitas Pemilik/Pengurus          | Identitas Perusahaan Legalitas Perusaha          | an Modal dan Saham | Kegiatan Usaha | Neraca Perusahaan Disclair                           | mer     |    |      |
|-------------------------------------|--------------------------------------------------|--------------------|----------------|------------------------------------------------------|---------|----|------|
| Tanggal Neraca                      | <b>≡</b> ×                                       |                    |                | format : dd-mm-yyyy (cth. 27-04                      | 4-1990) |    |      |
| AKTIVA :<br>1. Aktiva Lancar<br>Kas | Rp                                               |                    |                | PASIVA :<br>4. Hutang Jangka Pendek<br>Hutang dagang | Rp      |    |      |
| Bank                                | Rp                                               |                    |                | Hutang pajak                                         | Rp      |    |      |
| Piutang                             | Rp                                               |                    |                | Hutang lainnya                                       | Rp      |    |      |
| Persediaan Barang                   | Rp                                               |                    |                | Jumlah(d)                                            |         | Rp | 0.00 |
| Pekerjaan dalam proses              | Rp                                               |                    |                |                                                      |         |    |      |
| Jumlah(a)                           |                                                  | Rp 0,00            |                |                                                      |         |    |      |
| 2. Aktiva Tetap                     |                                                  |                    |                | 5. Hutang Jangka Panjang                             |         | Rp |      |
| Peralatan dim mesin                 | Rp                                               |                    |                |                                                      |         |    |      |
| Investasi                           | Rp<br>Termasuk nilai gedung, tanah, atau sewa ge | dung               |                |                                                      |         |    |      |
| Jumlah(b)                           |                                                  | Rp 0,00            |                | 6. Kekayaan Bersih                                   |         | Rp |      |
| 3. Aktiva Lainnya(c)                |                                                  | Rp                 |                |                                                      |         |    |      |
| Previous                            | JUMLAH                                           | Rp 0,00            |                | JUM                                                  | ILAH    | Rp | 0,00 |

7. **Disclaimer** adalah persetujuan pemohon atas ke akuratan data-data yang dikirimkan dalam mengajukan permohonan izin

| Identitas Pemilik/Pengurus | Identitas Perusahaan   | Legalitas Perusahaan     | Modal dan Saham     | Kegiatan Usaha    | Neraca Perusahaan    | Disclaimer    |                                          |  |
|----------------------------|------------------------|--------------------------|---------------------|-------------------|----------------------|---------------|------------------------------------------|--|
| Dengan ini saya meny       | yatakan data yang diis | si adalah benar, jika na | ntinya ditemukan ke | tidak benaran dat | a tersebut, saya mer | nerima segala | i bentuk konsekuensi hukum yang berlaku. |  |
|                            |                        |                          |                     |                   |                      |               |                                          |  |
| Li Saya Setuju             |                        |                          |                     | Daftar            | Permohonan Izin      |               |                                          |  |
|                            |                        |                          |                     |                   |                      |               |                                          |  |
| Previous                   |                        |                          |                     |                   |                      |               |                                          |  |

### 4.2.3. Unggah Berkas

Pada halaman ini pemohon diwajibkan untuk meng-unggah atau meng-upload berkas persyaratan sesuai syarat berkas yang telah ditentukan. Untuk meng unggah berkas click button **Unggah Berkas.**Setelah itu akan tampil pop up lalu pilihlah button **Browse** untuk mengambil berkas untuk di unggahlaluwajibmemberikannamauntuk file yang telahdiunggah di kolom**Description**, kemudian click button **Create.** Sampai tahapan ini unggah berkas selesai.

| # | Jenis Berk | as                           | File          |                        |
|---|------------|------------------------------|---------------|------------------------|
| 1 | Pas Foto   |                              | Pilih         | <b>陸</b> Unggah Berkas |
|   | Simpan     |                              |               |                        |
|   |            | g                            | ambar 4.2.3.1 |                        |
|   |            | Upload Berkas                |               |                        |
|   |            | Filename<br>Browse No file s | selected.     |                        |
|   |            | Description                  |               |                        |
|   |            | Description                  |               |                        |
|   |            | Create                       |               |                        |

gambar 4.2.3.2

Semua berkas yang diunggah akan disimpan didalam brankas pribadi yang nantinya bisa digunakan kembali, sehingga pemohon tidak perlu melakukan unggah berkas yang sama jika berkas itu diperlukan kembali pada permohonan izin yang lainnya.

Pilihlah berkas dari hasil unggah lalu click button **Simpan** untuk melanjutkan permohonan izin ketahap selanjutnya.

| #                        | Jenis Berkas | File  |
|--------------------------|--------------|-------|
| 1                        | Pas Foto     | photo |
| Simpan<br>gambar 4.2.3.3 |              |       |

#### 4.2.4. Perview SK

Pada halaman ini akan ditampilkan surat keputusan dari hasil data yang diisi pemohon pada tahapan sebelumnya.

### PEMERINTAH PROVINSI DAERAH KHUSUS IBUKOTA JAKARTA KANTOR PELAYANAN TERPADU SATU PINTU SATLAKKEC CENGKARENG

SURAT IZIN USAHA PERDAGANGAN (SIUP) KECIL

| 1.         | Nama Perusahaan                                                                     | 1 | PT. Unik Sejahtera     |
|------------|-------------------------------------------------------------------------------------|---|------------------------|
| 2.         | Nama Penanggung Jawab /<br>Jabatan                                                  | : | Aman Rohiman / Manager |
| 3.         | Alamat Perusahaan                                                                   | 1 | Komp. Puri Indah       |
| <b>4</b> . | Nomor Telepon Perusahaan                                                            | 1 | 02199999               |
| 5.         | Nilai Kekayaan Bersih<br>Perusahaan<br>(Tidak Termasuk Nilai Tanah<br>dan Bangunan) | : | Rp. 500.000.000,00     |
| 6.         | Kelembagaan                                                                         | 1 | Perdagangan Kecil      |
| 7.         | Kegiatan Usaha (KBLI)                                                               | 1 |                        |
|            |                                                                                     |   |                        |

gambar 4.2.4.1

Jika isi surat keputusan sudah benar Click button **Lanjut Ke Proses berikutnya** untuk ketahap selanjutnya.Apabila data ternyataada yang belumbenarmakaPemohonklik**UbahFormulirPermohonan**danperbaiki data yang ingindiubah.

### 4.2.5. Jadwal Pengambilan

Untuk pengambilan dokumen izin ada dua pilihan, yaitu apakah dokumen izin akan diambil dilokasi pendaftaran izin atau di lokasi lainnya. Jika pengambilan dokumen dilakukan dilokasi lain maka akan ada penambahan durasi 1 hari, adanya durasi ini untuk memberikan waktu pada petugas mengirimkan dokumen yang selesai diproses ke lokasi pengambilan yang ditentukan oleh pemohon.

Untuk durasi sendiri bisa diatur oleh pemohon dan tidak harus mengikuti tanggal yang disediakan, artinya pemohon bisa menentukan durasi pengambilan dokumen lebih awal atau bisa juga beberapa hari jaraknya dari durasi awal yang berlaku.

Langkah yang harus dilakukan Adalah:

- 1. Tentukan Lokasi pengambilan dokumen yang telah selesai diproses.
- 2. Tentukan tanggal pengambilan dokumen yang telah selesai diproses.
- Tentukan waktu pengambilan sesuai dengan Sesi pengambilan yang telah ditetapkan. Apakah pengambilan dokumen akan dilakukan pada waktu Sesi pertama atau Sesi kedua. Untuk memilih Sesi click pada button Sesi.
- 4. Click button **Daftar** untuk ke tahap selanjutnya.

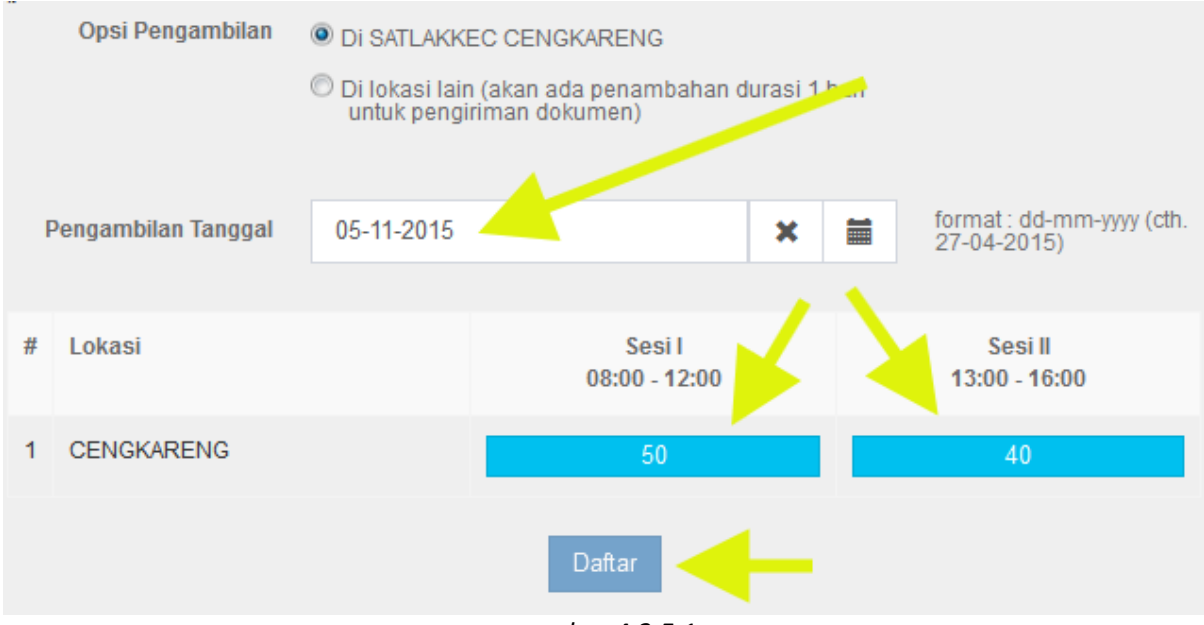

gambar 4.2.5.1

### 4.2.6. Proses Izin

Pada tahapan ini proses pemohonan izin telah selesai diajukan kepada petugas yang melayani perizinan dan harap diingat dan dicatat **kode registrasi** pemohon.

Ada beberapa dokumen yang bisa didownload oleh pemohon pada halaman ini diantaranya:

- 1. Form Pendaftaran SIUP
- 2. Surat Kuasa Pengiriman
- 3. Surat Kuasa Tanda Tangan
- 4. Tanda Registrasi

Pemohon diwajibkan membawa dokumen diatas yang telah ditanda tangani saat pengambilan dokumen izin yang telah selesai diproses.

| Lihat Permo                                                                                                    | honan                                                                                                    | <b>#</b> Beranda → Perizinan → Lihat Permohonan                                                                                                    |
|----------------------------------------------------------------------------------------------------|----------------------------------------------------------------------------------------------------|----------------------------------------------------------------------------------------------------|
| ✓ Permoho<br>Permohonan izi                                                                                                    | <b>nan Sukses!</b><br>n sukses didaftarkan, silahkan pantau melalui m                                                                                                    | 🗙<br>enu akun anda untuk melihat status permohonan.                                                                                                    |
|                                                                                                    | Tanda Registrasi                                                                                                    | Persyaratan                                                                                                    |
| Kode Registrasi<br>Nama Izin<br>NPWP<br>Perusahaan<br>Nama Perusahaaa<br>Diminta hadir pad<br>:<br>Kantor PTSP<br>Tanggal<br>Sesi<br>Alamat | 9Y99VD<br>Surat Izin Usaha Perdagangan (SIUP) Kecil<br>Perorangan Baru<br>988787876<br>In PT. Unik Sejahtera<br>Ia<br>CENGKARENG<br>Kamis, 05 November 2015<br>Sesi I, 08:00 - 12:00 | <ul> <li>Disertai dengan dokumen asli kelengkapan persyaratan sebagai berikut :</li> <li>1. Fotocopy KTP Pernohon, dan fotocopy KTP penerima kuasa (jika proses permohonan dikuasakan)</li> <li>2. Fotocopy NPWP Pemohon</li> <li>3. Isi Formulir Permohonan, dilengkapi dengan Surat Kuasa Pengurusan (jika proses permohonan dikuasakan)</li> <li>4. Surat Pernyataan (belum memiliki SIUP, bukan mini market, dan peruntukan kantor)</li> <li>5. Foto Pemohon berwarna ukuran 3 x 4 (2 lembar)</li> <li>6. Foto Penanggung Jawab Perusahaan/Direktur Utama berwarna ukuran 3 x 4 (2 lembar)</li> </ul> |
| Pada saat verifika<br>dokumen cetak ya<br>➡ Cetak Form Pe<br>➡ Cetak Surat Ku<br>➡ Cetak Surat Ku<br>➡ Cetak Tanda Re                       | si dan pengambilan SK, agar membawa<br>ang sudah ditandatangani sebagai berikut :<br>ndaftaran SIUP<br>asa Pengurusan<br>asa Tanda Tangan<br>egistrasi                               |                                                                                                    |

gambar 4.2.6.1

## 4.3. Perizinan Dalam Proses

Pada halaman ini akan ditampilkan daftar izin pemohon berikut status izin untuk memonitoring sejauh mana perkembangan izin permohonan yang telah diajukan.

Pemohon juga bisa melakukan pencarian data izin melalui kolom pencarian, masukan kode registrasi atau nama pemohon kemudian click button **Cari**.

| Perizinan        |                                                                                                    |               |                |                    | <table-of-contents> Berand</table-of-contents> | a > Perizinan     |
|------------------|----------------------------------------------------------------------------------------------------|---------------|----------------|--------------------|------------------------------------------------|-------------------|
| Kode registrasi, | nama pemohon                                                                                                 | Cari <b>Q</b> | Reset 😂        |                    |                                                |                   |
| ⊠Data Perizin    | an Anda                                                                                                    | X             |                | Menam              | pilkan 1-1                                     | ,<br>dari 1 item. |
|                  |                                                                                                    |               |                |                    | -                                              | Semual            |
| Kode Registrasi  | Perihal                                                                                                    |               |                | Lokasi Pengambilan | Status                                         | Action            |
| 9Y99VD<br>Lihat  | Surat Izin Usaha Perdagangan (SIU<br>Bidang: Perdagangan<br>Tanggal: 2015-11-02 09:32:06<br>Tanggal Expired: | JP) Kecil Pe  | erorangan Baru | CENGKARENG         | Daftar                                         | Ubah              |

gambar 4.3.1

Jika ada Permohonan Izin yang salah atau mengalami perubahanselamapetugasbelummelakukan proses maka pemohon dapat melakukan perubahan data dengan meng click button **Ubah.** 

Pemohonjugadapatmelihat status perizinansedangberada di posisipetugasmanadenganmengkliktombol**Status** makaakanmuncul windows pop up track posisipermohonanperizinan

| 3KN9YX | Surat Izin Usaha Perdagangan (SIUP) Besar Perorangan Baru | GAMBIR | Proses                                | Status |
|--------|-----------------------------------------------------------|--------|---------------------------------------|--------|
| Lihat  | Bidang: Perdagangan                                       |        | · · · · · · · · · · · · · · · · · · · |        |
|        | Tanggai: 2015-11-02 04:23:34                              |        |                                       |        |
|        | langgal Expired.                                          |        |                                       |        |

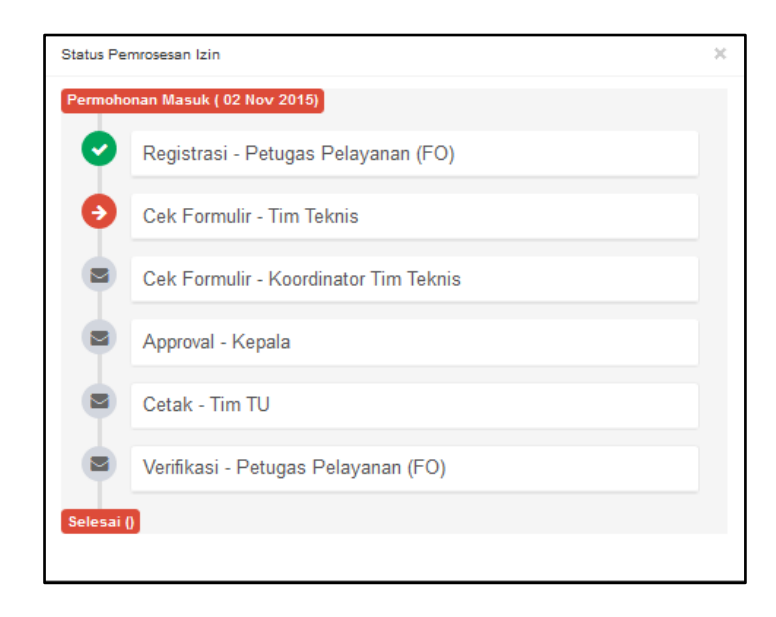

#### 4.4. Perizinan Selesai

Pada halaman ini akan ditampilkan daftar izin yang telah selesai diproses dan telah melalui tahapan verivikasi oleh petugas. Click button **Status**jika ingin melihat histori status proses izin.

Pemohon juga bisa melakukan pencarian data izin melalui kolom pencarian, masukan kode registrasi atau nama pemohon kemudian click button **Cari**.

| Perizinan        |                                                                                                    |               |           |                    | 🖀 Beran             | da > Perizinan      |
|------------------|----------------------------------------------------------------------------------------------------|---------------|-----------|--------------------|---------------------|---------------------|
| Kode registrasi, | nama pemohon                                                                                                    | Cari <b>Q</b> | Reset 🖸   |                    |                     |                     |
| ⊠Data Perizir    | nan Anda                                                                                                    |               |           | Menar              | mpilkan <b>1</b> -1 | ,<br>I dari 1 item. |
|                  |                                                                                                    |               |           |                    |                     | Semua               |
| Kode Registrasi  | Perihal                                                                                                    |               |           | Lokasi Pengambilan | Status              | Action              |
| 2A3MNU<br>Lihat  | Surat Izin Usaha Perdagangan (S<br>Baru<br>Bidang: Perdagangan<br>Tanggal: 2015-11-02 01:44:01<br>Tanggal Expired: | NUP) Besar Pe | erorangan | SETIA BUDI         | Selesai             | Status              |

gambar 4.4.1

### 4.5. Brankas Pribadi

Di halaman ini pemohon dapat meng-unggah atau meng-upload dokumen-dokumen yang diperlukan saat mengajukan izin. Cara untuk meng-unggah dokumen yaitu dengan meng-click button **Tambah**.

| Brankas Pribadi & Beranda > Brankas P |             |   | Brankas Pribadi |
|---------------------------------------|-------------|---|-----------------|
| Brankas Pribadi                       |             |   | -               |
| Tambah                                |             |   |                 |
| Image                                 | Description |   |                 |
|                                       | foto        | / | â               |

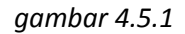

Jika button Tambah di click akan tampil pop up seperti **gambar 4.5.2.**Kemudian click button Browse untuk mengambil file atau dokumen yang akan di unggahlaluwajibmemberikannamauntuk file yang telahdiunggah di kolom**Description**, selanjutnya click button Create.

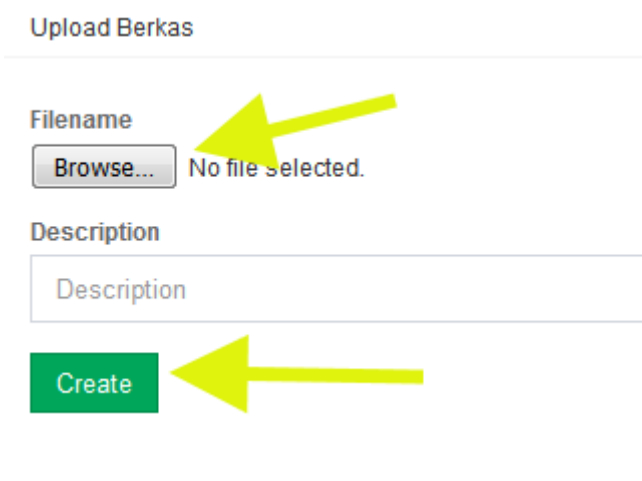

gambar 4.5.2

### 4.6. Profile Pemohon

Jika pemohon akan melakukan perubahan data profile click button seperti yang ditunjukan pada gambar 4.6.1. maka akan tampil drop down kemudian click button **Profile**.

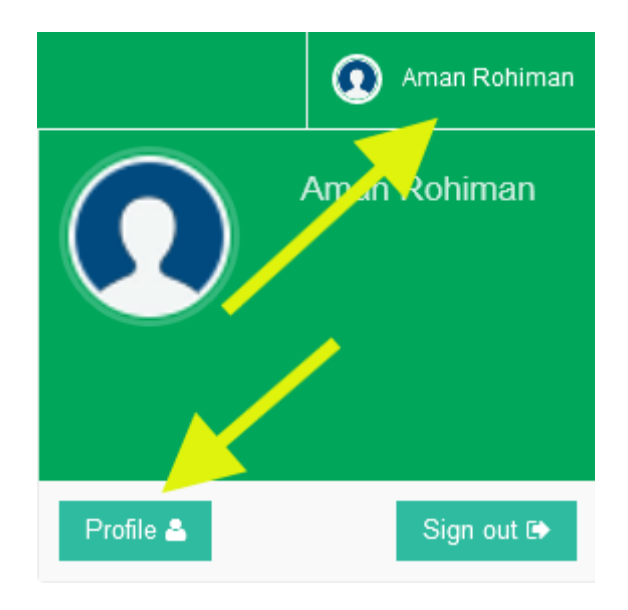

gambar 4.6.1

### 4.6.1.Profile

Pada halaman ini akan tampil kolom data pribadi pemohon. Pemohon bisa melakukan perubahan data pribadi jika ada data yang akan dirubah kemudian click button **Save** untuk menyimpan data.

| Profile settings |                  | # Beranda > Profile setting:    |
|------------------|------------------|---------------------------------|
| 321019821234546  | Profile settings |                                 |
| Profile          | Nama             | Aman Rohiman                    |
| Account          | No. KK           | 234567898765432                 |
|                  | Handphone        | 081328280585                    |
|                  | Alamat           | Puri Kapin Persada 2 Kalimalang |
|                  |                  |                                 |
|                  | Tempat Lahir     | jakarta                         |
|                  | Tanggal Lahir    | ₩ 22-01-1979                    |
|                  | Jenis Kelamin    | © Laki-Laki<br>◎ Perempuan      |
|                  |                  | Save                            |

gambar 4.6.1.1

### 4.6.2.Account

Ketika menu Account pada Profile di click maka akan tampil kolom Account Pemohon dan pemohon bisa melakukan perubahan password login.

| Account settings | # Beranda > Account settings    |
|------------------|---------------------------------|
| 321019821234546  | Account settings                |
| Profile Account  | Email<br>aman_rohiman@gmail.com |
|                  | Username<br>321019821234546     |
|                  |                                 |
|                  | Current password Save           |

gambar 4.6.2.1

### 4.6. Logout

Jika pemohon sudah melakukan pengajuan permohonan atau mengecek status permohonan dan akan keluar dari private area silakan click button seperti pada **gambar 4.6.1**. setelah itu akan tampil drop down kemudian click button **Sign Out**.

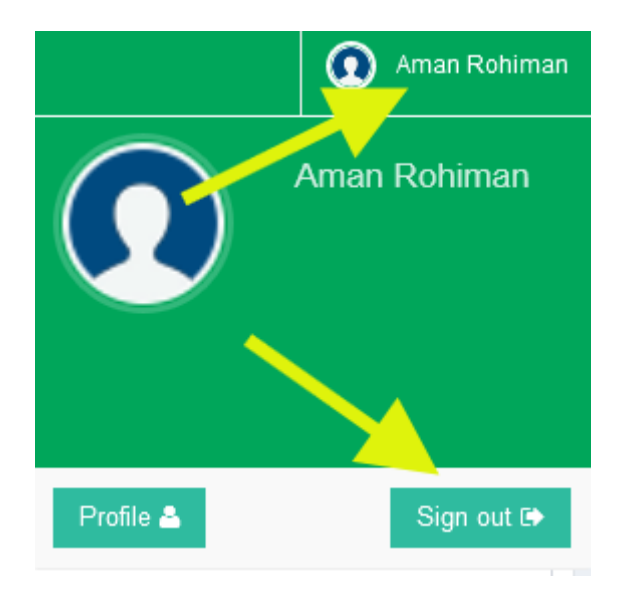

gambar 4.6.1

Selesai sudah menual untuk pemohon sampai pada halaman ini. Semoga dapat dipelajari lebih lanjut dan diperaktekan langsung pada AplikasiWeb PTSP.

Terima Kasih